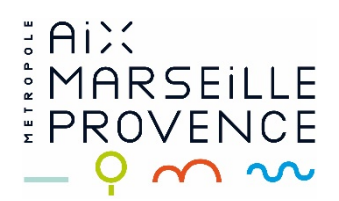

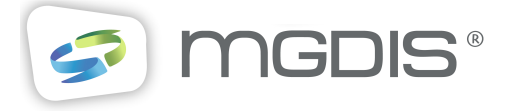

## Guide d'accompagnement pour le dépôt des dossiers de subventions

Usager

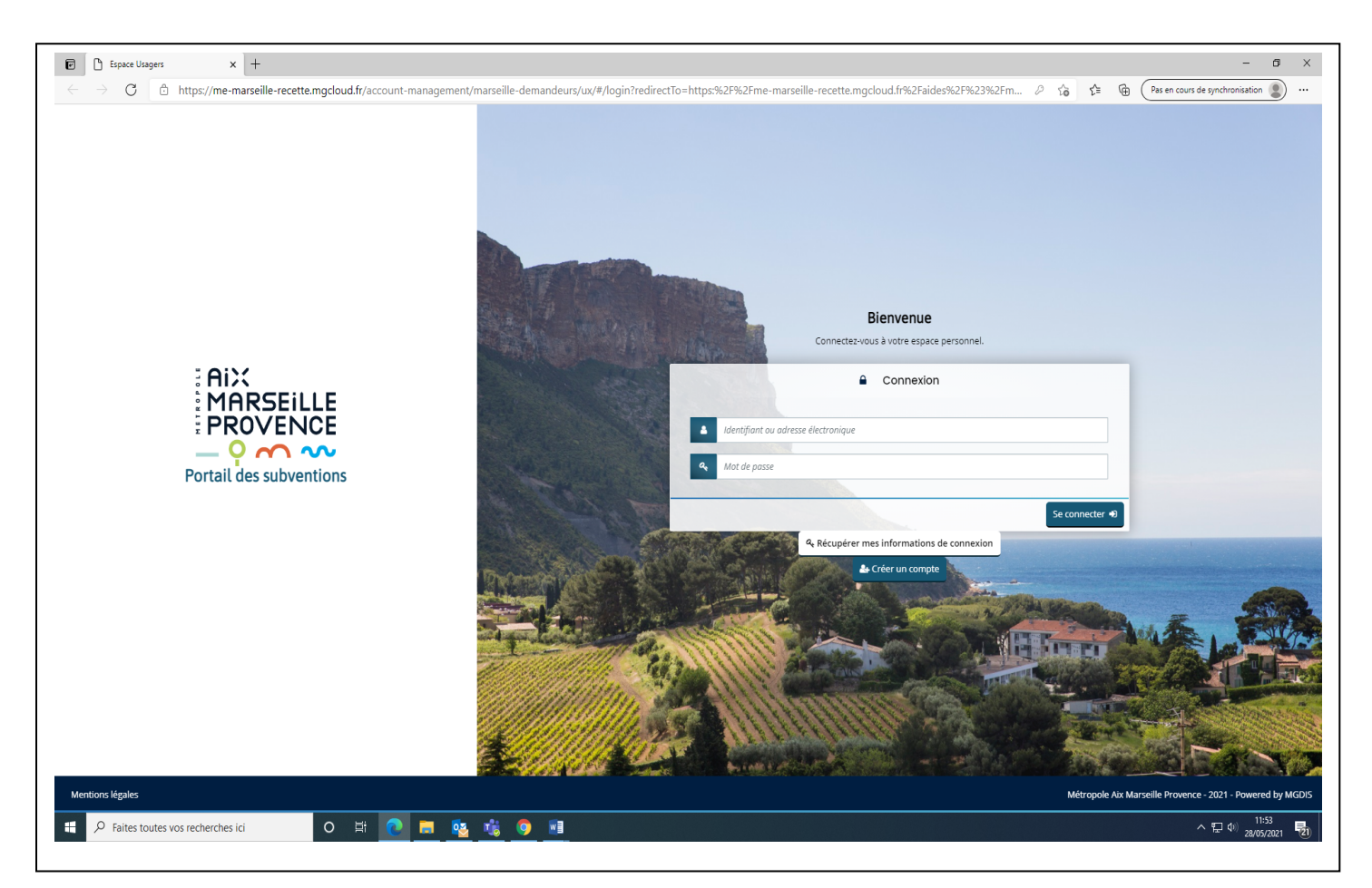

- Renseigner l'identifiant et le mot de passe, puis cliquer sur « se connecter »
- Si première connexion, cliquer sur « créer un compte »

## 1. Création du Tiers

| <ul> <li>✓ Espace Usagers</li> <li>× +</li> <li>← → C</li> <li>△ https://me-marseille-recette.</li> </ul> | mgcloud.fr/aides/#/marseille/connecte/dashboard,                           | /accueil 🙀                                                                                           | - □ ×             |
|----------------------------------------------------------------------------------------------------|----------------------------------------------------------------------------|----------------------------------------------------------------------------------------------------|-------------------|
|                                                                                                    | Aix<br>MARSEILLE<br>PROVENCE<br>- 9 ~ ~                                    | Espace Usagers                                                                                       |                   |
| <ul> <li>Espace personnel</li> </ul>                                                                      |                                                                            |                                                                                                    | 🜲 💿 🛔 Arthur TEST |
|                                                                                                    |                                                                            | Espace personnel                                                                                     |                   |
|                                                                                                    | Votre espace personnel : un accès rapide à votre stru                      | icture, vos demandes d'aide                                                                          |                   |
|                                                                                                    | Mes informations                                                           | Mes services                                                                                         |                   |
|                                                                                                    | TENNIS CLUB DE VANNES<br>732829338 00076<br>Association<br>4 rue de la mer | Mes demandes d'aide Déposer une demande d'aide Colors aves demande d'aide Colors aves demande d'aide |                   |
| Con Decretaria                                                                                            | 56000 VANNES<br>Modifié le 27 mai 2021                                     | Mes justifications                                                                                   |                   |
| <b>WEEK</b>                                                                                               |                                                                            | Suivre mes demandes à justifier 🕖                                                                    |                   |
|                                                                                                    |                                                                            | Gérer mes attestations                                                                               |                   |
|                                                                                                    | mintera                                                                    |                                                                                                    |                   |

• Cliquer sur « Editer » dans le cadre « Mes informations »

- S'ouvre une page avec les informations de l'association, à renseigner
- Un porte-documents, à disposition de l'association, pourra être alimenté (situé en bas de la page)

| Espace Usagers x +                                                                                              |                                                                                                    |                                |                 |                               |          |                      | - 0 ×                                                                                                    |
|----------------------------------------------------------------------------------------------------|----------------------------------------------------------------------------------------------------|--------------------------------|-----------------|-------------------------------|----------|----------------------|----------------------------------------------------------------------------------------------------|
| $\leftarrow$ $\rightarrow$ $C$ $\doteq$ https://me-marseille-recet                                              | te.mgcloud.fr/aides/#/marseille/connecte/tiers/ilDegRGPR                                                                                                    |                                |                 |                               | °i € ⊕   | Pas en cours de sync | hronisation 😰 …                                                                                                |
|                                                                                                    | AiX<br>MARSEILLE<br>PROVENCE<br>- ♀ ∽ ∽                                                                                                    |                                |                 | Espace Usager                 | 5        |                      |                                                                                                    |
| Espace personnel Mon tiers                                                                                      |                                                                                                    |                                |                 |                               |          | <b>\$</b> 0          | Arthur TEST                                                                                                    |
|                                                                                                    |                                                                                                    | Mon tiers                      |                 |                               |          |                      |                                                                                                    |
|                                                                                                    | Identification                                                                                                    |                                |                 |                               |          |                      |                                                                                                    |
|                                                                                                    | TENNIS CLUB DE VANNES                                                                                                    | Adress                         | e principale    | C.                            |          |                      |                                                                                                    |
|                                                                                                    | Siret: 732829338 00076<br>Type de tiers: Association<br>NAF: 93.12Z - Activités de clubs de sports<br>Numéro RNA: W815487631<br>Objet de lassociation : test<br>■ benoit56@gmail.com | 4 rue de<br>56000 V/<br>FRANCE | la mer<br>ANNES |                               |          |                      |                                                                                                    |
|                                                                                                    | Membres du conseil d'administration                                                                                                    |                                |                 |                               |          |                      |                                                                                                    |
| 1 Tomorrow and a                                                                                                |                                                                                                    |                                |                 | Créer un nouveau représentant |          |                      |                                                                                                    |
|                                                                                                    | Représentants                                                                                                    |                                |                 | Barrow                        |          | 4                    | and a                                                                                                    |
| CP 12 A A A A A A A A A A A A A A A A A A                                                                       | Monsieur Arthur TEST                                                                                                    | 1                              |                 |                               | 11-      |                      |                                                                                                    |
|                                                                                                    | Représentant légal                                                                                                    |                                |                 |                               |          |                      |                                                                                                    |
| E MARINE MARINE                                                                                                 | 4 rue de la mer                                                                                                    |                                |                 |                               |          | 10                   | and the                                                                                                    |
|                                                                                                    | Soudo VANNES FRANCE                                                                                                    |                                |                 |                               |          |                      |                                                                                                    |
| and the first of the second second second second second second second second second second second second second |                                                                                                    |                                |                 |                               | Mariak P | and and the          | State of the second second second second second second second second second second second second second second |

- 1. Pour déposer une demande
- Revenir sur la page d'accueil et cliquer sur « Déposer une demande » dans la rubrique Mes demandes d'aide

| → C 🗈 https://me-marseille-recet | te.mgcloud.fr/aides/#/marseille/connecte/dash<br>AiX<br>MARSEILLE<br>PROVENCE | board/accueil                                               | ි<br>Espace Usagers | f = @ (Pes en cours de synchronisation 🔹 |
|----------------------------------|-------------------------------------------------------------------------------|-------------------------------------------------------------|---------------------|------------------------------------------|
| Espace personnel                 |                                                                               |                                                             |                     | ▲ (i) ▲ Arthur                           |
|                                  |                                                                               | Espace personnel                                            |                     |                                          |
|                                  | Votre espace personnel : un accès rapide à vo                                 | tre structure, vos demandes d'aide                          |                     |                                          |
|                                  | Mes informations                                                              | Mes services                                                |                     |                                          |
|                                  | TENNIS CLUB DE VANNES<br>732829338 00076<br>Association                       | Mes demandes d'aide                                         | Mes documents reçus |                                          |
|                                  | 4 rue de la mer<br>56000 VANNES                                               | Suivre mes demandes d'aide                                  |                     |                                          |
|                                  | Modifié le 28 mai 2021                                                        | Éditer Mes justifications Suivre mes demandes à justifier 🕐 |                     | - 5                                      |
|                                  |                                                                               | Attestation sur l'honneur                                   | 100                 |                                          |
|                                  |                                                                               |                                                             |                     |                                          |

• Page « choix du téléservice » : Cliquer sur « Droit Commun-Demande de subvention »

| Espace Agents - Espace personni 🗙 🥥 Espace Usag                                   | ers x +                                                 |                                              |                | - 0 ×                                                            |
|-----------------------------------------------------------------------------------|---------------------------------------------------------|----------------------------------------------|----------------|------------------------------------------------------------------|
| $\leftarrow$ $\rightarrow$ $G$ $\textcircled{a}$ https://me-marseille-recette.mgc | loud.fr/aides/#/marseille/connecte/dashboard            | i/deposerDemandeAide                         | ٢٥             | $\zeta = \square$ Pas en cours de synchronisation $\blacksquare$ |
|                                                                                   | AiX<br>MARSEILLE<br>PROVENCE                            |                                              | Espace Usagers |                                                                  |
| Espace personnel     Déposer une demande                                          | e d'aide                                                |                                              |                | 💿 🛓 Arthur TEST                                                  |
|                                                                                   |                                                         | Choix du téléservice                         |                |                                                                  |
|                                                                                   | Vous pouvez sélectionner un téléservice p               | parmi la liste des téléservices disponibles. |                |                                                                  |
|                                                                                   | Recherche par libellé<br>Filtrer par famille de tiers   | Q.<br>Association                            | v              |                                                                  |
|                                                                                   | I≡ Liste des téléservices                               |                                              |                |                                                                  |
|                                                                                   | [PDV] Fonctionnement Action CT1                         |                                              |                |                                                                  |
|                                                                                   | [PDV] Fonctionnement Action CT2                         |                                              |                |                                                                  |
|                                                                                   | [PDV] Fonctionnement Action CT4                         |                                              |                | A. Sun                                                           |
|                                                                                   | [PDV] Fonctionnement Action CT6                         |                                              | 199            |                                                                  |
|                                                                                   | [PDV] Investissement                                    |                                              |                | A A BERL                                                         |
|                                                                                   | Droit commun - Demande de subventi     Droit commun - E | ion<br>Demande de subvention                 |                | A STATE                                                          |

• Prendre connaissance du préambule, puis cliquer sur suivant

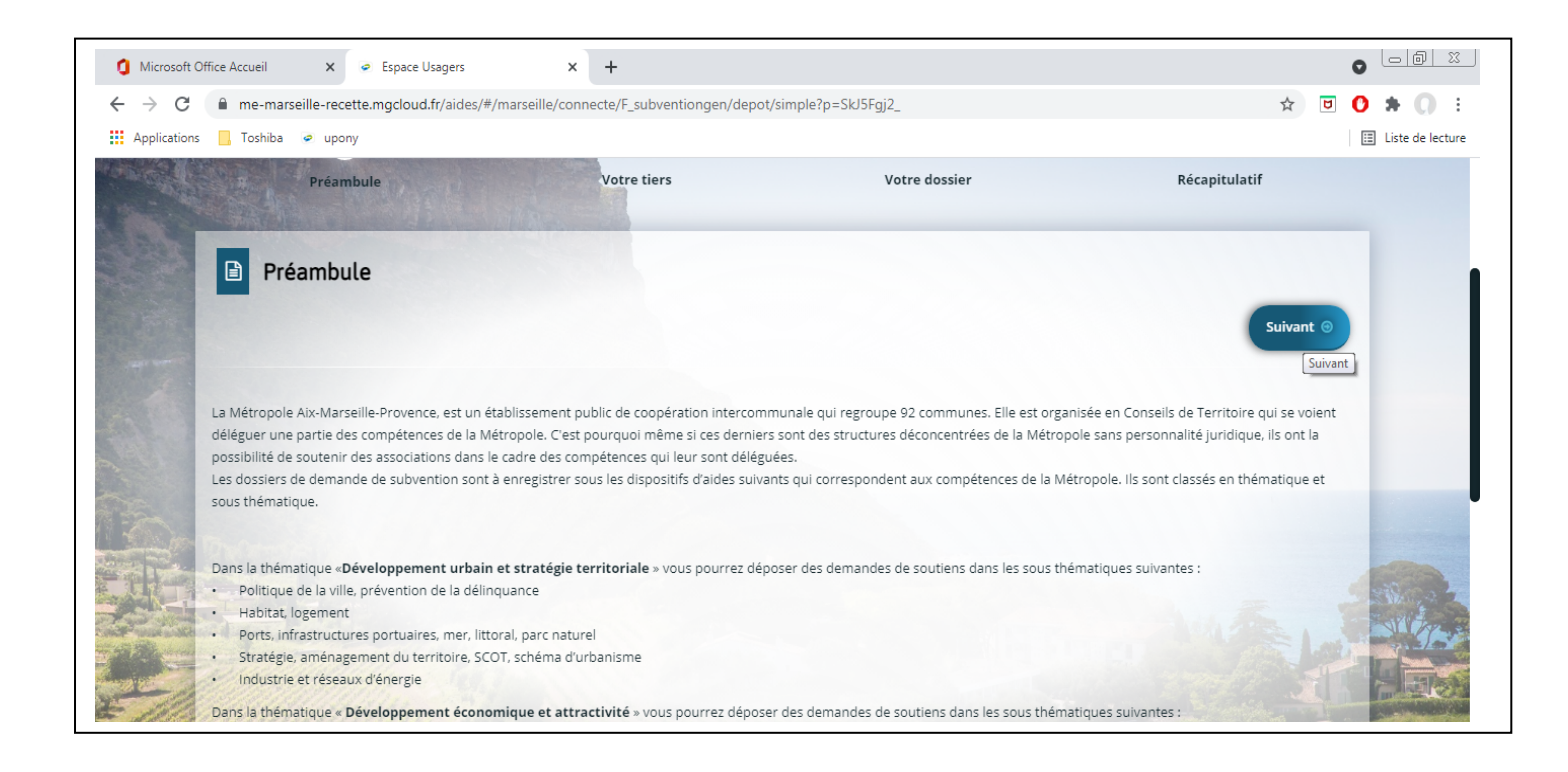

• Sur la page Tiers, renseigner les éléments manquants et cliquer sur suivant

| E Space Usagers X +                                                                                             |                                                                            |                                |                                 |                                 | – 🛛 ×                                                                                                    |
|----------------------------------------------------------------------------------------------------|----------------------------------------------------------------------------|--------------------------------|---------------------------------|---------------------------------|----------------------------------------------------------------------------------------------------|
| $\leftarrow$ $\rightarrow$ $C$ $\textcircled{D}$ https://me-marseille-rece                                      | tte.mgcloud.fr/aides/#/marseille/connecte/F_mar                            | np_devter/depot/simple?p=HJ_2N | wRYO                            | 2<br>Q                          | £ ⊕ Pas en cours de synchronisation 🗶 …                                                                                                    |
|                                                                                                    | AiX<br>MARSEILLE<br>PROVENCE<br>- 9 ~ ~                                    |                                |                                 | Espace Usagers                  |                                                                                                    |
| Espace personnel     Assistant de dépôt                                                                         | t d'une nouvelle demande                                                   |                                |                                 |                                 | 💿 🔺 Arthur TEST                                                                                                    |
|                                                                                                    |                                                                            | Développement économiqu        | e et attractivité : Votre tiers |                                 |                                                                                                    |
|                                                                                                    | 1                                                                          | 2                              | з                               | 4                               |                                                                                                    |
|                                                                                                    | Préambule                                                                  | Votre tiers                    | Votre dossier                   | Récapitulatif                   |                                                                                                    |
|                                                                                                    | Identification                                                             |                                |                                 | Sulvant 9                       |                                                                                                    |
| 1 Themas                                                                                                    | TENNIS CLUB DE VANNES                                                      | Ø                              | Adresse principale              | Ø                               |                                                                                                    |
|                                                                                                    | Siret : 732829338 00076                                                    |                                | 4 rue de la mer                 |                                 |                                                                                                    |
|                                                                                                    | Type de tiers : Association<br>NAF : 93.12Z - Activités de clubs de sports |                                | 56000 VANNES<br>FRANCE          |                                 | OT-                                                                                                    |
|                                                                                                    | Numéro RNA : W815487631                                                    |                                |                                 |                                 |                                                                                                    |
| and a straight of super-                                                                                        | Objet de l'association : test<br>benoit56@gmail.com                        |                                |                                 |                                 |                                                                                                    |
| The second second second second second second second second second second second second second second second se | 1/// 10/2                                                                  |                                |                                 |                                 |                                                                                                    |
|                                                                                                    | Membres du conseil d'administration                                        |                                |                                 |                                 |                                                                                                    |
|                                                                                                    |                                                                            |                                |                                 |                                 | A REAL PROPERTY AND A REAL PROPERTY AND A REAL |
| E Marina Marina                                                                                                 | Aller Sheet                                                                |                                |                                 | • Créer un nouveau représentant |                                                                                                    |
|                                                                                                    | 1111                                                                       |                                |                                 | Créer un nouveau représentant   | A CONTRACTOR                                                                                                    |

• Page » informations générales » : Renseigner les différentes rubriques de la demande (thématique, montant, localisation...)

| E Space Usagers x +                                                                                                    |                                                                                              |                                                                                                    |                                                                                                    |               | - 0                                          |
|----------------------------------------------------------------------------------------------------|----------------------------------------------------------------------------------------------|----------------------------------------------------------------------------------------------------|----------------------------------------------------------------------------------------------------|---------------|----------------------------------------------|
| $\leftarrow$ $\rightarrow$ C $\textcircled{b}$ https://me-marseille-recette.m                                                                                                    | ngcloud.fr/aides/#/marseille/connecte/F_mamp_devt                                            | ter/depot/simple?p=HJ_2Nv                                                                                                    | RYO                                                                                                    |               | to t= the Pas en cours de synchronisation () |
| Real I                                                                                                    | Développem                                                                                   | ent économique et att                                                                                                    | ractivité : Informations générales                                                                                                    |               |                                              |
|                                                                                                    | 1                                                                                            | 2                                                                                                    | 3                                                                                                    |               |                                              |
|                                                                                                    | Préambule                                                                                    | Votre tiers                                                                                                    | Votre dossier                                                                                                    | Récapitulatif |                                              |
|                                                                                                    | Informations générales Précédent Veuillez saisir les informations générales de la demande de | subvention                                                                                                    |                                                                                                    | Suivant @     |                                              |
|                                                                                                    | Exercice *                                                                                   | 2021                                                                                                    |                                                                                                    |               |                                              |
|                                                                                                    | Thématique *                                                                                 | Artisanat et commerce                                                                                                    |                                                                                                    |               | ~                                            |
| 1 Composition                                                                                                    | Montant total sollicité *                                                                    | 10 000,00 €                                                                                                    |                                                                                                    |               |                                              |
|                                                                                                    | Localisation(s) du dossier                                                                   |                                                                                                    |                                                                                                    |               |                                              |
|                                                                                                    | Zone géographique *                                                                          | Localisation du dossier : : !                                                                                                    | /létropole / Territoire / Commune                                                                                                    | ~             | - Aller                                      |
| and the second second se | Localisations *                                                                              | Marsei                                                                                                    |                                                                                                    |               |                                              |
|                                                                                                    | Informations générales                                                                       | Image: Conseil de Tr.           Image: Conseil de Tr.           Image: Conseil de Tr.           Image: Conseil de Territoire M           Image: Conseil de Territoire M | erritoire Marseille Provence))<br>e Provence (Localisation du dossier :)<br>rseille Provence (Localisation du dossier :)<br>arseille Provence (Métropole Aix Marseille Prover | nce)          |                                              |

• Rubrique « Sélection des territoires sollicités » : Sélectionner le ou les Conseils de Territoires et/ou la Métropole à l'échelon central (correspondant aux services de la Métropole)

|                                                                                                    |                                                         |                              | - 0                                   |
|----------------------------------------------------------------------------------------------------|---------------------------------------------------------|------------------------------|---------------------------------------|
| $\leftarrow$ $\rightarrow$ C                                                                                   | mgcloud.fr/aides/#/marseille/connecte/F_mamp_dev        | ter/depot/simple?p=HJ_2NwRYO | ∑ ∑ T Pas en cours de synchronisation |
|                                                                                                    | Informations générales                                  | Murseille X                  |                                       |
|                                                                                                    | Sélection des Territoires sollicités                    |                              |                                       |
|                                                                                                    | Métropole Aix Marseille Provence (Échelon central)      | O Oui O Non                  |                                       |
| ALC: NO DECIDENT                                                                                               | Territoire Marseille-Provence                           | Oui O Non                    |                                       |
|                                                                                                    | Montant sollicité *                                     | 10 000.00 €                  |                                       |
|                                                                                                    | Territoire du Pays d'Aix                                | O Oui O Non                  |                                       |
|                                                                                                    | Territoire du Pays Salonais                             | O Oul O Non                  |                                       |
|                                                                                                    | Territoire du Pays d'Aubagne et de l'Étoile             |                              |                                       |
|                                                                                                    | Territoire du Pays de Martigues                         |                              |                                       |
|                                                                                                    | rentone ou Pays de Marugues                             |                              |                                       |
|                                                                                                    | Fonctionnement de l'association : Personnel             | S                            | A AND A                               |
| and the second designed to be the second second second second second second second second second second second | Mis à disposition par une collectivité ? *              | O Oui O Non                  |                                       |
|                                                                                                    | Masse salariale réelle de ces agents pour l'année N-1 * | e                            |                                       |
|                                                                                                    | Des mouvements de personnels sont-ils à prévoir ? *     | O Oui O Non                  |                                       |
|                                                                                                    | Fonctionnement de l'association : Locaux                |                              |                                       |
| ひちかめた さいじょうかい ひちょう しょう ひょう ひょう                                                                                 |                                                         |                              |                                       |

• Remplir toutes les rubriques, ne pas oublier celle relative à la nature du soutien « Action, subvention d'investissement ou de fonctionnement », puis cliquer sur suivant

| E Space Usagers x +                                                                                                  |                                      |                                       |                                           |                     |              |       | -                               | ø |
|----------------------------------------------------------------------------------------------------|--------------------------------------|---------------------------------------|-------------------------------------------|---------------------|--------------|-------|---------------------------------|---|
| $\leftarrow$ $\rightarrow$ $C$ $\textcircled{D}$ https://me-marseille-recette.mgcloud.fr/aides/#/marseille/connected | e/F_mamp_devte                       | er/depot/simple?p=HJ_2NwF             | RYO                                       |                     | <b>دَ</b> هَ | \$_≡  | Pas en cours de synchronisation | 2 |
| Cumul brut des trois salaires la                                                                                     | les plus élevés *                    | 2 000,00 €                            |                                           |                     |              |       |                                 |   |
| Montant de la cotisation                                                                                             | n par adhérent *                     | 20,00 € €                             |                                           |                     |              |       |                                 |   |
| Personne responsable du dos                                                                                          | ssier                                |                                       |                                           |                     |              |       |                                 |   |
| Nom de la personne chargée d                                                                                         | de ce dossier de<br>subvention *     | JEAN                                  |                                           |                     |              |       |                                 |   |
| Prénom de la personne chargée d                                                                                      | de ce dossier de<br>subvention *     | Pierre                                |                                           |                     |              |       |                                 |   |
|                                                                                                    | Fonction *                           | Président                             |                                           |                     |              |       |                                 |   |
|                                                                                                    | Téléphone *                          | 04 42 42 42 42                        |                                           |                     |              |       |                                 |   |
|                                                                                                    | Mail *                               | pierrejean@gmail.com                  |                                           |                     |              |       |                                 |   |
| Informations de la demande                                                                                           |                                      |                                       |                                           |                     |              |       |                                 |   |
| Votre structure a-t-elle subi des modifica<br>dernier dépôt sur ce Portail des /                                     | ations depuis le<br>Associations ? * | 🔿 Oui 🖲 Non                           |                                           |                     |              |       |                                 |   |
| Natu                                                                                                    | ure du soutien *                     | Subvention de fonctionnem             | ent spécifique / Action                   |                     | ~            |       |                                 |   |
| Subventions de fonctionnement o                                                                                      | obtenues                             |                                       |                                           |                     |              |       | All and a second second         | 1 |
|                                                                                                    |                                      |                                       |                                           | O Ajou              | ter          |       |                                 | 1 |
| Organisme                                                                                                    | Mor<br>Som                           | ntant Année N - 1 (€)<br>nme : 0,00 € | Montant Année N - 2 (€)<br>Somme : 0,00 € |                     |              |       |                                 |   |
| A MANINA MARKA                                                                                                    | 115                                  | and the second                        |                                           | 1                   |              |       |                                 | - |
| @ Précédent                                                                                                    |                                      |                                       |                                           | Enregistrer     Sui | vant 🛛       |       |                                 |   |
|                                                                                                    | - Butters                            |                                       |                                           |                     |              | hours |                                 |   |

• En fonction de la nature du soutien sélectionnée en page précédente, vous accèderez à une des 3 pages cidessous illustrées qu'il conviendra de renseigner

| Espace Usagers × +                                                    |                                                         |                                  |                                  |                | - ø ×                                    |
|-----------------------------------------------------------------------|---------------------------------------------------------|----------------------------------|----------------------------------|----------------|------------------------------------------|
| $\leftarrow$ $\rightarrow$ $C$ $\doteq$ https://me-marseille-recetted | e.mgcloud.fr/aides/#/marseille/connecte/F_mamp_dev      | ter/depot/simple?p=HJ_2NwR\      | 0                                | ٢ô             | ∑≘ ⓐ Pas en cours de synchronisation 😰 … |
|                                                                       | AIX<br>MARSEILLE<br>PROVENCE<br>- 9 ~ ~                 |                                  |                                  | Espace Usagers |                                          |
| Espace personnel     Assistant de dépôt d'                            | une nouvelle demande                                    |                                  |                                  |                | 💿 🛔 Arthur TEST                          |
|                                                                       | Développen                                              | nent économique et attra         | ctivité : Informations Dossier 2 | 2              |                                          |
|                                                                       | 1                                                       | 2                                | 3                                | 4              |                                          |
|                                                                       | Préambule                                               | Votre tiers                      | Votre dossier                    | Récapitulatif  | ·                                        |
|                                                                       | © Précédent                                             |                                  |                                  | Suivant 🛛      |                                          |
|                                                                       | Présentation de l'action                                |                                  |                                  |                |                                          |
| Com The Carrows in a                                                  | Avez-vous déjà présenté une action sur cet exercice ? * | 🔿 Oui 🛞 Non                      |                                  |                |                                          |
|                                                                       | Type d'action *                                         | Nouvelle action                  |                                  | ~              |                                          |
|                                                                       | Intitulé de l'action *                                  | Vous pouvez saisir encore 200 ca | ractères.                        |                |                                          |
|                                                                       |                                                         | Veuillez saisir une valeur       |                                  |                |                                          |
| FALLING                                                               | Objectifs de l'action *                                 |                                  |                                  |                |                                          |
|                                                                       | A quel(s) besoin(s) cela répond-il ? *                  |                                  |                                  |                |                                          |

• Projet d'investissement

| Espace Usagers x +                                                     |                                                          |                             |                                       |                | - o ×                                      |
|------------------------------------------------------------------------|----------------------------------------------------------|-----------------------------|---------------------------------------|----------------|--------------------------------------------|
| $\leftarrow$ $\rightarrow$ $C$ $rightarrow$ https://me-marseille-recet | tte.mgcloud.fr/aides/#/marseille/connecte/F_mamp_        | _devter/depot/simple?p=HJ_2 | NwRYO                                 | ĩc             | ζ≟ Υ⊕ (Pas en cours de synchronisation 🕘 … |
|                                                                        | AiX<br>MARSEILLE<br>PROVENCE<br>- 9~~~                   |                             |                                       | Espace Usagers |                                            |
| Espace personnel     Assistant de dépôt                                | d'une nouvelle demande                                   |                             |                                       |                | 🜲 💿 🔺 Arthur TEST                          |
|                                                                        | Dévelop                                                  | pement économique et        | attractivité : Informations Dossier 2 | 2              |                                            |
|                                                                        | 1                                                        | 2                           | 3                                     | 4              |                                            |
|                                                                        | Préambule                                                | Votre tiers                 | Votre dossier                         | Récapitulatif  |                                            |
|                                                                        | © Précédent                                              |                             |                                       | Suivant 🛛      |                                            |
|                                                                        | Demande de subvention                                    |                             |                                       |                |                                            |
|                                                                        | Présentation du projet d'investissement                  |                             |                                       |                |                                            |
| S BARRIER                                                              | Quels sont les objectifs de votre Projet d'investisseme  | ent<br>?*                   |                                       |                |                                            |
|                                                                        |                                                          | Vous pouvez saisir encore   | 1000 caractères.                      |                | - and the                                  |
| Contract of the second                                                 | A quels besoins répondent-ils                            | ?*                          |                                       |                |                                            |
|                                                                        | Oui a identifié ces besoins (l'association, les usagers, | etc                         |                                       |                |                                            |
|                                                                        | VIIII SALAN                                              | .) *                        |                                       |                | T                                          |
|                                                                        | Description de votre projet d'investissemen              | nt *                        |                                       | A.             |                                            |

## • Fonctionnement global

| +                                |                                                                                                    |                                                                                                    |                                                  |
|----------------------------------|----------------------------------------------------------------------------------------------------|----------------------------------------------------------------------------------------------------|--------------------------------------------------|
| necte/F_subventiongen/depot/simp | ole?p=SkJ5Fgj2_                                                                                              | \$                                                                                                    | 0 * 0                                            |
|                                  |                                                                                                    |                                                                                                    | 📰 Liste de lectur                                |
| mande                            |                                                                                                    | <b>A</b> ( <b>D</b> )                                                                                                    | Arthur TEST                                      |
| mun - Demande de subve           | ention : Informations Dossier 2                                                                              |                                                                                                    |                                                  |
| 2                                | 3                                                                                                    | 4                                                                                                    |                                                  |
| Votre tiers                      | Votre dossier                                                                                                | Récapitulatif                                                                                                    |                                                  |
|                                  |                                                                                                    | Suivant 🕥                                                                                                    |                                                  |
|                                  |                                                                                                    |                                                                                                    | _                                                |
|                                  |                                                                                                    |                                                                                                    |                                                  |
| Veuillez sélectionner une vale   | ur                                                                                                    | ~                                                                                                    |                                                  |
|                                  |                                                                                                    |                                                                                                    | A CONTRACTOR                                     |
|                                  | + necte/F_subventiongen/depot/simp nande mun - Demande de subve 2 Votre tiers Veuillez sélectionner une vale | + ecte/F_subventiongen/depot/simple?p=SkJ5Fgj2_ nande mun - Demande de subvention : Informations Dossier 2 2 Votre tiers Votre tiers Votre dossier Veuillez sélectionner une valeur | + hecte/F_subventiongen/depot/simple?p=SkJ5Fgj2_ |

• Page «Informations annexes » à renseigner le cas échant, puis cliquer sur suivant

| Espace personnel Assistant de | dépôt d'une nouvelle demande                                                                                                    |                                                                                                    |                                                                                                    |                                                                                                    | 🜲 💿 🛔 Arth |
|-------------------------------|----------------------------------------------------------------------------------------------------|----------------------------------------------------------------------------------------------------|----------------------------------------------------------------------------------------------------|----------------------------------------------------------------------------------------------------|------------|
|                               | D                                                                                                    | éveloppement économique et                                                                                                    | t attractivité : Informations Dossier 3                                                                                                    |                                                                                                    |            |
|                               |                                                                                                    |                                                                                                    |                                                                                                    |                                                                                                    |            |
|                               | 1                                                                                                    | 2                                                                                                    | 3                                                                                                    | 4                                                                                                    |            |
|                               | Préambule                                                                                                    | Votre tiers                                                                                                    | Votre dossier                                                                                                    | Récapitulatif                                                                                                    |            |
|                               |                                                                                                    |                                                                                                    |                                                                                                    |                                                                                                    |            |
|                               |                                                                                                    |                                                                                                    |                                                                                                    |                                                                                                    |            |
|                               | Précédent                                                                                                    |                                                                                                    |                                                                                                    | Suivant                                                                                                    | •          |
|                               | Précédent                                                                                                    |                                                                                                    |                                                                                                    | Suivant                                                                                                    |            |
|                               | Précédent     Informations annexes      Ne concerne que les associations inter     enternations de la bara d'un                                                                                                    | venant dans un champ économique et q                                                                                                    | ui ont reçu, au cours des trois demiers exercices                                                                                                    | (dont celui en cours) des                                                                                                    | •          |
|                               | Précédent     Informations annexes  Ne concerne que les associations inter subventions attribuées sur la base d'un                                                                                                    | venant dans un champ économique et q<br>n texte européen (de type : « Décision Ah                                                                                     | iui ont reçu, au cours des trois derniers exercices<br>imunia », « Règlement de minimis », « Régime d'a                                                            | (dont celui en cours) des<br>(dont celui en cours) des<br>(de pris sur la base du RGEC »)<br>© Ajoute                                                                                                    |            |
|                               | Précédent     Informations annexes  Ne concerne que les associations inter subventions attribuées sur la base d'un Date de signature de l'acte Année pou                                                                                                  | venant dans un champ économique et q<br>n texte européen (de type : « Décision Ah<br>ur laquelle la subv   « Décision européenn                                       | jui ont reçu, au cours des trois derniers exercices<br>imunia », « Règlement de minimis », « Régime d'a<br>ne », « Autorité publique ayant acc Montan              | (dont celui en cours) des<br>(dont celui en cours) des<br>(de pris sur la base du RGEC »)<br>© Ajoute                                                                                                    |            |
|                               | Précédent     Informations annexes      Ne concerne que les associations inter<br>subventions attribuées sur la base d'un      Date de signature de l'acte Année pou      Détail du personnel affecté à l'action                                          | venant dans un champ économique et q<br>n texte européen (de type : « Décision Al<br>x laquelle la subv a Décision européeni                                          | ui ont reçu, au cours dea trois derniers exercices<br>munia », « Règlement de minimis », « Règime d'z<br>me », «   Autorité publique ayant acc   Montan            | (dont celui en cours) des<br>(dont celui en cours) des<br>(dont celui en cours) des<br>(dont celui en cours) des<br>(e)                                                                                                    |            |
|                               | Précédent     Informations annexes      Me concerne que les associations inter- subventions attribuées sur la base d'un      Date de signature de lacte Année pou      Détail du personnel affecté à l'action      A ne renseigner que dans le cadre d'un | venant dans un champ économique et q<br>n texte européen (de type : « Décision Al<br>ur laquelle la subv de Décision européen<br>demande de fonctionnement spécifique | ui ont reçu, au cours des trois derniers exercices<br>imunia », « Règlement de minimis », « Régime d'a<br>ne », « Autorité publique ayant acc Montan<br>e (Action) | (dont celui en cours) des<br>(dont celui en cours) des<br>(de pris sur la base du RGEC +)                                                                                                    |            |
|                               | Précédent     Informations annexes     Me concerne que les associations inter- subventions attribuées sur la base d'un     Date de signature de l'acte Année pou     Détail du personnel affecté à l'acction     A ne renseigner que dans le cadre d'un   | venant dans un champ économique et q<br>n texte européen (de type : « Décision Al<br>ar laquelle la subv v Décision européen<br>demande de fonctionnement spécifique  | ui ont reçu, au cours des trois derniers exercices<br>munia », « Règlement de minimis », « Régime d'z<br>ne «, « Autorité publique ayant acc Montan<br>e (Action)  | (dont celui en cours) des<br>(dont celui en cours) des<br>(dont celui en cou |            |

• Page «Budget prévisionnel global » à renseigner, puis cliquer sur suivant

| 🕫 🧶 Espace Usagers x +                                                                                            |                                                                |                  |                                                                           |                      | - @ ×                                 |
|----------------------------------------------------------------------------------------------------|----------------------------------------------------------------|------------------|---------------------------------------------------------------------------|----------------------|---------------------------------------|
| ← → C 🗅 https://me-marseille-recette.mgcloud.fr/aides/#/marseille/connecte/F_mamp_devter/depot/simple?p=HJ_2NwRYO |                                                                |                  |                                                                           |                      | ∑ ∑                                   |
|                                                                                                    | Developpeme                                                    | 2<br>Votre tiers | activite : Budget previsionnel global<br>3<br>Votre dossier               | 4<br>Récapitulatif   |                                       |
|                                                                                                    | Budget prévisionnel global Précédent Millésime                 |                  |                                                                           | Suivant O<br>Suivant |                                       |
|                                                                                                    | Dépenses                                                       | Coût prévu       | • Recettes                                                                | Financement          |                                       |
|                                                                                                    | 60 - ACHATS<br>Achats stockés (matières premières, autres      | 0,00 € TTC       | 70 - VENTE DE PRODUITS FINIS, DE<br>MARCHANDISES, PRESTATIONS DE SERVICES | 0,00 €               |                                       |
|                                                                                                    | appro)<br>Achats d'études et de prestations de services        |                  | Vente de produits finis, de marchandises,<br>prestations de services      | <u> </u>             |                                       |
|                                                                                                    | Achats de matériel, équipements et travaux                     |                  | 73 - DOTATIONS ET PRODUITS DE TARIFICATION                                | 0,00 E               | - 5. Mr                               |
|                                                                                                    | Achats non stockés (eau, énergie, fournitures administratives) | De               | Dotations et produits de tarification                                     |                      | A A A A A A A A A A A A A A A A A A A |
|                                                                                                    | Achats de marchandises                                         |                  | Etat (Précisez le ministère sollicité)                                    | 0,00 €               |                                       |
|                                                                                                    | Autres achats                                                  | 0                | Etat (Précisez le ministère sollicité)                                    |                      |                                       |
|                                                                                                    | 61 - SERVICES EXTÉRIEURS                                       | 0,00 € TTC       | Etat (Précisez le ministère sollicité)                                    | 0                    |                                       |
| せんごうちん ひかい ひんしん ちんしょう しょうりょう                                                                                      | Sous traitance générale                                        | 0                |                                                                           |                      |                                       |

• Page « Ma domiciliation bancaire » : Cliquer sur sélectionner ou utiliser une nouvelle domiciliation bancaire le cas échant, puis cliquer sur suivant

| 🕫 🔹 Espace Usagers 🗙 +                                                                                                    |                                                                                                    |                               |                                      |                                        | - o ×                                            |
|----------------------------------------------------------------------------------------------------|----------------------------------------------------------------------------------------------------|-------------------------------|--------------------------------------|----------------------------------------|--------------------------------------------------|
| ← → C 🕆 https://me-marseille-recette.mgcloud.fr/aides/#/marseille/connecte/F_mamp_devter/depot/simple?p=HJ_2NwRYO                                                                                                    |                                                                                                    |                               |                                      | tia ti≘                                | Pas en cours de synchronisation                  |
|                                                                                                    | AiX<br>MARSEILLE<br>PROVENCE<br>- 9 ~ ~                                                                            |                               |                                      | Espace Usagers                         |                                                  |
| Espace personnel     Assistant de dépôt d                                                                                                    | 'une nouvelle demande                                                                                              |                               |                                      |                                        | 🜲 💿 🔺 Arthur TEST                                |
| 2 2 2 2 2 C                                                                                                    |                                                                                                    | Développement économique et a | ttractivité : Domiciliation bancaire | 2                                      |                                                  |
| and the second second se | 1                                                                                                    | 2                             | 3                                    | 4                                      |                                                  |
|                                                                                                    | Préambule                                                                                                    | Votre tiers                   | Votre dossier                        | Récapitulatif                          |                                                  |
|                                                                                                    | Précédent     Sélectionnez la domiciliation q                                                                      | ue vous souhaitez utiliser :  |                                      | Suivant O                              |                                                  |
|                                                                                                    | Compte TCV                                                                                                    |                               |                                      |                                        |                                                  |
|                                                                                                    | SEPA         IBAN : FR76 1005 7190 9500 0319 !           IBA : C. CMCIFRPPXXX         Relevé d'identité bancaire : | 5000 124<br>emple Doc.pdf     |                                      |                                        |                                                  |
|                                                                                                    | R sélectionné                                                                                                    |                               |                                      | Utiliser une nouvelle domiciliation    |                                                  |
| Mentions légales   Aide sur le site                                                                                                    | ◎ Précédent                                                                                                    |                               |                                      | Enregistrer     Suivant      Métropole | Aix Marseille Provence - 2021 - Powered by MGDIS |

• Page « Pièces » : Insérer les documents demandés (vous pouvez recourir à ceux enregistrés sur le portedocuments du Tiers), puis cliquer sur suivant

| 🕢 🥥 Espace Usagers 🗙 🕂                                                                                        |                                                                              |               |         | - 0 ×                               |
|----------------------------------------------------------------------------------------------------|------------------------------------------------------------------------------|---------------|---------|-------------------------------------|
| $\leftarrow$ $\rightarrow$ C $\triangle$ https://me-marseille-recette.mgcloud.fr/aides/#/marseille/connecte/F | _mamp_devter/depot/simple?p=HJ_2NwRYO                                        | τô            | ¢ @     | Pas en cours de synchronisation 📳 🚥 |
|                                                                                                    | Modèle.docx (11.29 Ko) - 28/05/2021 15:39 Description                        |               |         |                                     |
|                                                                                                    | Avis de situation au répertoire siren* Sélectionner depuis le porte-document | ents          |         |                                     |
|                                                                                                    | • Ajouter Porte documents                                                    |               |         |                                     |
|                                                                                                    | Exemplaire des statuts signés à jour de l'association*                       |               |         |                                     |
|                                                                                                    | Ajouter     Ajouter     Porte documents                                      |               |         |                                     |
|                                                                                                    | Extrait de parution au Journal Officiel*     Ajouter                         |               |         |                                     |
| The Provense in                                                                                               | Récépissé de la déclaration de création de l'association à la Préfecture*    |               |         |                                     |
|                                                                                                    | Ajouter     Porte documents                                                  |               |         |                                     |
|                                                                                                    | Procès-verbal de la dernière assemblée générale daté et signé*               | -             |         |                                     |
|                                                                                                    | Ajouter     Parte documents                                                  |               | A       |                                     |
| addited with the second second                                                                                | Composition des membres du Conseil d'administration*                         | in the second | ALL ALL |                                     |

• Les documents avec l'astérisque rouge sont obligatoires. Lorsque le document est déposé, il est inscrit « déposé » en vert

| 🕑 🤗 Espace Usagers x +                                                  |                                                                                                    |            | – ø ×                                     |
|-------------------------------------------------------------------------|----------------------------------------------------------------------------------------------------|------------|-------------------------------------------|
| ← → C 🏝 https://me-marseille-recette.mgcloud.fr/aides/#/marseille/conne | cte/F_mamp_devter/depot/simple?p=HJ_2NwRYO                                                                                            | τ <b>ι</b> | ) 🗲 🕀 Pas en cours de synchronisation 🗶 … |
| Else.                                                                   | Modèle.docx (11.29 Ko) - 28/05/2021 15:41           Description                                                                       | ÷          |                                           |
|                                                                         | Composition des membres du Conseil d'administration*                                                                                  | osé        |                                           |
|                                                                         | Ajouter     M Porte document                                                                                                    |            |                                           |
|                                                                         | Modèle.docx (11.29 Ko) - 28/05/2021 15:41 Description                                                                                 | â          |                                           |
|                                                                         | C Le pouvoir accordé au signataire des documents administratifs (délégation de signature)                                             | osé        |                                           |
|                                                                         | Si la demande n'est pas déposée par le représentant légal de l'association                                                            | ;          |                                           |
|                                                                         | Modèle.docx (11.29 Ko) - 28/05/2021 15:41 Description                                                                                 | ŵ          |                                           |
|                                                                         | C Les comptes approuvés signés par le le représentant légal et le trésorier de l'association*                                         |            |                                           |
|                                                                         | En cas de non activité sur l'année N-1 ou de création de l'association en année N,  Marcel de fournir une attestation de non activité |            |                                           |
|                                                                         | C Le rapport du Commissaire Aux Comptes                                                                                               |            |                                           |
|                                                                         | Si les subventions publiques sont supérieures ou égales à 153 000€  O Ajouter  Ajouter  Porte document                                |            |                                           |
|                                                                         |                                                                                                    | 1          |                                           |
|                                                                         | Attestation de paiement à jour de l'URSSAF et Pôle emploi*                                                                            |            |                                           |

• Page récapitulative : Cliquer sur « je déclare sur l'honneur » puis transmettre

| Espace Usagers x +                     |                                                                                                    |                                        |                                   |                              | - 0 ×                           |
|----------------------------------------|----------------------------------------------------------------------------------------------------|----------------------------------------|-----------------------------------|------------------------------|---------------------------------|
| ← → C _ Å https://me-marseille-reco    | ette.mgcloud.ft/aides/#/marseille/connecte<br>Ai:X<br>MARSEILLE<br>PROVENCE<br>— ? ~ ~ ~                                                                                                    | /F_mamp_devter/depot/simple?p=HJ_2N    | wRYO                              | space Usagers                | Pas en cours de synchronisation |
| Espace personnel     Assistant de dépô | ot d'une nouvelle demande                                                                                                    |                                        |                                   |                              | Arthur TEST                     |
| A State                                |                                                                                                    | Développement économiqu                | e et attractivité : Récapitulatif |                              |                                 |
|                                        | 1<br>Préambule                                                                                                    | 2<br>Votre tiers                       | 3<br>Votre dossier                | a<br>Récapitulatif           |                                 |
|                                        | Récapitulatif                                                                                                    |                                        |                                   |                              |                                 |
|                                        | Précédent                                                                                                    |                                        |                                   |                              |                                 |
|                                        |                                                                                                    | 🛛 * je déclare sur l'honneur l'es      | informations saisles              |                              |                                 |
|                                        | En cliquant sur "Transmettre", vous reconnaissez avoir pris connaissance du règlement de la collectivité.<br>Votre demande sera alors transmise et prise en charge pour instruction par nos services.<br>Elle ne sera plus modifiable sauf dans le cadre d'une demande des services instructeurs. |                                        |                                   |                              |                                 |
| E MANN                                 | @ Précédent                                                                                                    | 17777777777777777777777777777777777777 |                                   | © Transmettre<br>Transmettre |                                 |
| EN EN M                                | MALLA I                                                                                                    | 1111111111                             |                                   | Streets .                    |                                 |